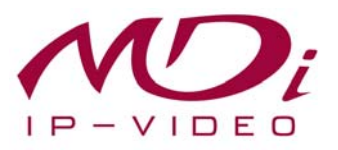

# Руководство пользователя MDS-i301

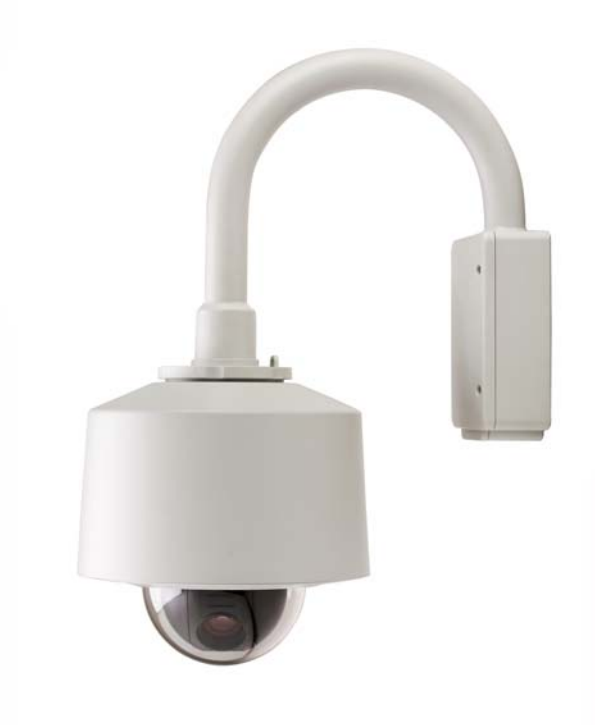

# ч<sub>асть 1</sub> (обзор изделия)

MICRODIGITAL Inc.

**MICRODIGITAL Inc.** 

# Содержание

| 1. | Обзор изделия                                                    |                                     | 3 |
|----|------------------------------------------------------------------|-------------------------------------|---|
|    | 1.1.                                                             | MICRODIGITAL®                       | 3 |
|    | 1.2.                                                             | MDS-i301                            | 3 |
|    | 1.3.                                                             | Ключевые функции MDS-i301           | 4 |
|    | 1.4.                                                             | Технические характеристики MDS-i301 | 5 |
|    | 1.5.                                                             | Упаковочный лист MDS-i301           | 7 |
| 2. | Описание аппаратного обеспечения                                 |                                     | 8 |
|    | 2.1.                                                             | MDS-i301                            | 8 |
| 3. | . Установка аппаратного обеспечения и базовая настройка MDS-i301 |                                     | 8 |
|    | 3.1.                                                             | Действия перед установкой           | 8 |
|    | 3.2.                                                             | Заводская настройка                 | 9 |
|    | 3.3.                                                             | Установка аппаратного обеспечения   | 9 |

## 1. Обзор изделия

#### 1.1. MICRODIGITAL®

MICRODIGITAL® устройство, производящее оцифровку аналогового видео, поступающего с камеры ССD, затем цифровой поток передается через Интернет.

Пользователи могут просматривать видеоизображение, находясь в любом месте, в любое время с помощью MS Internet Explorer или Netscape Communicator без применения дополнительного ПО при наличии доступа к Интернету.

#### 1.2. MDS-i301

MICRODIGITAL® MDS-i301 автономное устройство, передающее видеоизображение со встроенной аналоговой камеры по сети, использующей протокол IP.

Данное устройство может передавать до 30 кадров/сек. (NTSC@CIF) по сети, такой как LAN, арендуемая линия, DSL и кабельный модем. Видеоизображение MDS-i301 можно просматривать с помощью веб-браузера (MS IE или Netscape Communicator), если MDS-i301 подсоединен к сети. MDS-поддерживает видео сжатие Motion-JPEG и H.264, поэтому у пользователя есть выбор. MDS-i301 поддерживает NTSC/PAL, 5 различных размеров и 6 уровней качества видео изображения.

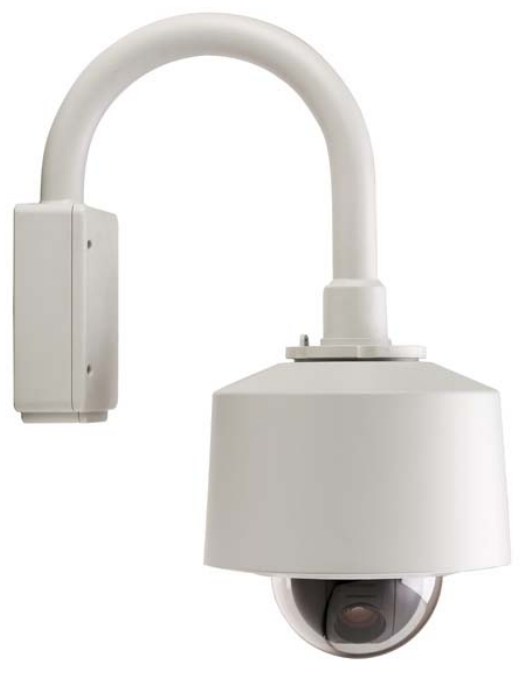

Рисунок 1. MDS-i301

#### 1.3. Ключевые функции MDS-i301

- Автономное устройство со встроенным сетевым сервером.
- 10M/100M Ethernet с автоматическим распознаванием.
- Конфигурация и управление устройством с помощью веб-браузера.
- Скорость передачи по сети TCP/IP макс. 30 кадров/сек.
- Эффективная полоса пропускания и управление скоростью передачи (VBR/CBR) при сжатии H.264.
- Поддержка двойного потока (Motion JPEG и H.264).
- Кодировка голоса (1 кн) / декодирование голоса (1 кн).
- Поддержка пользователей динамического IP на сервере IPCCTVDNS.
- Поддержка РТZ –устройств.
- Поддержка входа датчика, цифрового вывода.
- Поддержка прозрачного режима.
- Встроенная двунаправленная звуковая передача (аудио вход (1кн), аудио выход (1 кн).
- Функция кодировки при аутентификации пользователя.
- Поддержка модема (Dial-in, Dial-out).
- Функция передачи изображения по FTP, e-mail.

## 1.4. Технические характеристики MDS-i301

| Название модели          | MDS-i301                                                                                                    |
|--------------------------|----------------------------------------------------------------------------------------------------|
| Аппаратное обеспечение   | Встроенный процессор 32 бит<br>Флэш-память 8 мегабайт /SDRAM: 128 мегабайт<br>Операционная система Linux версии 2. 6.xx |
| Матрица                  |                                                                                                    |
|                          |                                                                                                    |
|                          | 3.5 ~ 115.5 ММ АВТО ФОКУС                                                                                               |
| минимальная освещенность | ч/б: 0.08 люкс                                                                                                    |
| Функции к5амеры          | DIS (стабилизатор цифрового изображения) – защита от колебаний<br>АGC (АРУ)                                             |
|                          | DSS (цифровое усиление чувствительности)                                                                                |
|                          | BLC (компенсация заднего света)                                                                                         |
|                          | ICR (убираемый ИК-фильтр)                                                                                               |
|                          | SSNR (подавление шума при низком освещении)                                                                             |
| Сжатие видео             | H 264                                                                                                    |
| Макс разрешение          | 720х576 пикс                                                                                                    |
| Макс, скорость передачи  | 720х576 пикс                                                                                                    |
| видео                    | 30 кадров/сек                                                                                                    |
| Потоковое видео          | Motion JPEG и H.264 двухпотоковое видео (одновременно)                                                                  |
|                          | Управляемая скорость передачи и пропускная способность                                                                  |
| Настройка изображения    | Уровни сжатия: 6 (Motion JPEG) / 6 (Н.264)                                                                              |
|                          | Цвет: цветное, ч/б                                                                                                    |
| Увеличение               | Оптическое увеличение 35х, цифровое увеличение 10х<br>Smart Zoom (зависимость скорости от кратности увеличения)         |
| Функции РТΖ              | Макс. скорость: поворот 360°/сек., наклон 200°/сек                                                                      |
|                          | режим предустановки                                                                                                    |
|                          | Угол вращения: поворот 360° (бесконечн.), наклон 92° (авторазворот)                                                     |
|                          | 32 предустановок                                                                                                    |
| -                        | Раскачивание, группа, тур, 16 защитных зон                                                                              |
| Вход аудио               | ADPCM 4 бит частота дискретизации 8 кl ц моно аудио                                                                     |
|                          | Вход (1канал), Выход (1канал)                                                                                           |
|                          | ширина полосы пропускания. 2коаит/сек (каждый канал)<br>Min/Max звуковая частота: 300 Гц ~ 3.4 кГц                      |
| Интерфейс LAN            | 10/100BaseT Ethernet                                                                                                    |
| Интерфейс входа/выхода   | 1 вход (с оптической развязкой), 1 выход реле                                                                           |
| Последовательный         | Один последовательный порт для модема (PSTN и GSM).                                                                     |
| интерфейс                | устройства последовательного ввода/вывода, РТZ                                                                          |
|                          | Порт CTL: RS-232, RS-485                                                                                                |
|                          | Макс. скорость передачи: 115200 бит/с                                                                                   |
| Защита                   | Несколько уровней защиты камеры от несанкционированного                                                                 |
|                          | доступа, РТZ, вход/выход тревоги                                                                                        |
| дополнительные           | Оповещение буфера тревоги по событию или расписанию,                                                                    |
| возможности              | оповещение о тревоте по е-таш, вызов ССГ по сооытию ИЛИ расписанию                                                      |
|                          |                                                                                                    |
| детектор движения        | Чувствительность к движению: -100 ~ 100                                                                                 |

| Поддержка управления PTZ<br>и UART | Встроенное РТZ –устройство, управляемое посредством AUX<br>UART control X10 device<br>Dial in/out через PSTN или модем GSM      |
|------------------------------------|----------------------------------------------------------------------------------------------------|
| Управление                         | Конфигурируется через последовательный порт, сеть или Telnet<br>Удаленное обновление системы через Telnet, FTP или веб-браузер. |
| Питание                            | 24 В переменного тока 1.0 А                                                                                                    |
| Условия эксплуатации               | Температура: -45°~ +50°С                                                                                                    |
|                                    | Влажность: 20 ~ 80% (без конденсата)                                                                                            |
| Пользователи                       | 16 пользователей одновременно                                                                                                   |
| Установка и настройка              | Установочный СD.                                                                                                    |
|                                    | Обновление встроенного ПО через НТТР или FTP, встроенное ПО                                                                     |
|                                    | доступно: www.microdigital.co.kr                                                                                                |
| Доступ к видео через веб-          | Доступ к видео через веб-браузер                                                                                                |
| браузер                            |                                                                                                    |
| Минимальные требования к           | Pentium III CPU 500 MHz или больше                                                                                              |
| веб-браузеру                       | Windows XP, 2000                                                                                                    |
|                                    | Internet Explorer 6.х или более поздняя                                                                                         |
| Поддерживаемые протоколы           | HTTP, TCP/IP, FTP, Telnet, RARP, PPP, PAP, CHAP, DHCP, SMTP                                                                     |
|                                    | client(e- mail), NTP, RTP/RTSP                                                                                                  |
| Приложения                         | MICRODIGITAL CMS, MICRODIGITAL Software NVR                                                                                     |

#### Таблица 1. Технические характеристики MDS-i301

#### 1.5. Упаковочный лист MDS-i301

В комплект MDS-i301входят части, перечисленные ниже.

| MDS-i301                                                     | 1 |  |  |  |  |
|--------------------------------------------------------------|---|--|--|--|--|
| CD (руководство пользователя, мастер установки и фотографии) | 1 |  |  |  |  |
| Таблица 1. Упаковочный лист MDS-i301                         |   |  |  |  |  |

Проверьте наличие всех частей в упаковке. В случае обнаружения некомплекта обратитесь к местному дистрибутору.

### 2. Описание аппаратного обеспечения

#### 2.1. MDS-i301

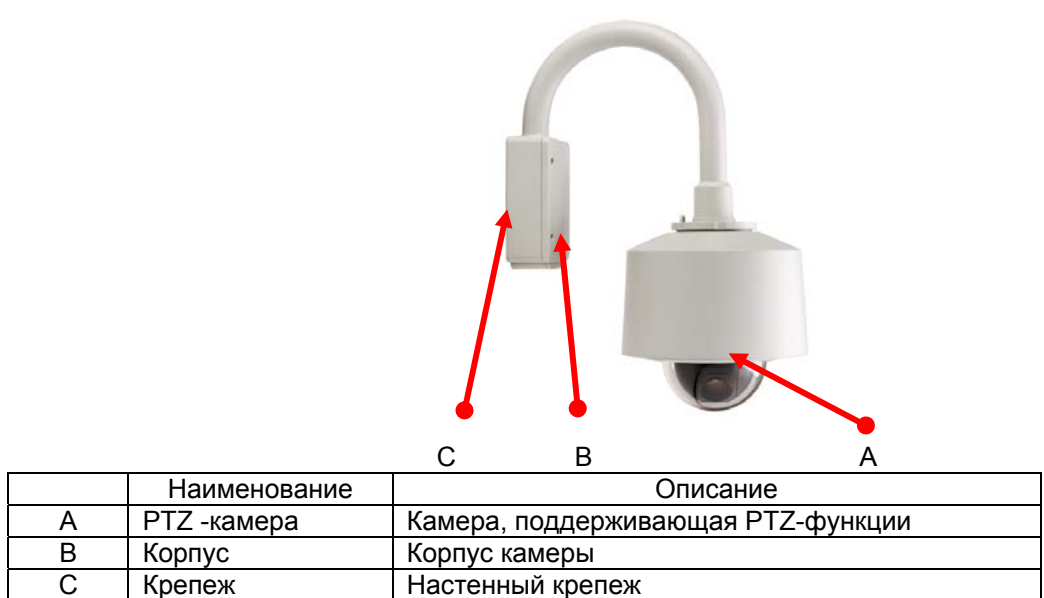

Рисунок 1. MDS-i301 с настенным крепежом

# 3. Установка аппаратного обеспечения и базовая настройка MDS-i301

#### 3.1. Действия перед установкой

- Ознакомьтесь с руководством пользователя.
- Проверьте пользовательскую сеть (IP-адрес, маску сети и шлюз по умолчанию)
- Назначьте безопасный IP-адрес для MDS-i301.

#### 3.2. Заводская настройка

В таблице ниже приведены заводские настройки. Используйте таблицу при изменении значений меню управления.

|                | Заводская настройка |
|----------------|---------------------|
| Admin ID       | root                |
| Admin password | root                |
| IP address     | 10.20.30.40         |
| Network mask   | 255.255.255.0       |
| Gateway        | 10.20.30.1          |

Таблица 2. Заводская настройка

По умолчанию Admin ID и пароль вводятся в нижнем регистре. Пароль можно изменить и вводить прописными буквами.

#### 3.3. Установка аппаратного обеспечения

Ниже описаны действия при физической установке MDS-i301.

1. Соедините корпус MDS-i301 и монтажный крепеж.

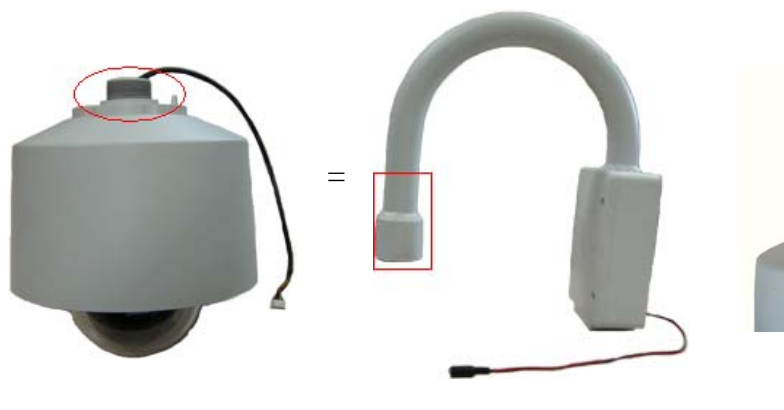

РТZ-камера

Корпус и крепеж

Конечный результат

2. Подсоедините все кабели к камере.

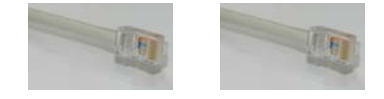

Кабель LAN

Консоль

3. Подсоедините кабель питания к MDS-i301.

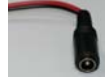

Затем выполняйте действия, перечисленные ниже.

- Конфигурация сети с помощью MD-installer.
- Конфигурация камеры с помощью MD-installer или меню управления.
- Конфигурация служб с помощью MD-installer или меню управления.

Большинство настроек меню управления подлежит конфигурации с помощью веб-браузера, поэтому, сначала необходима конфигурация сети.